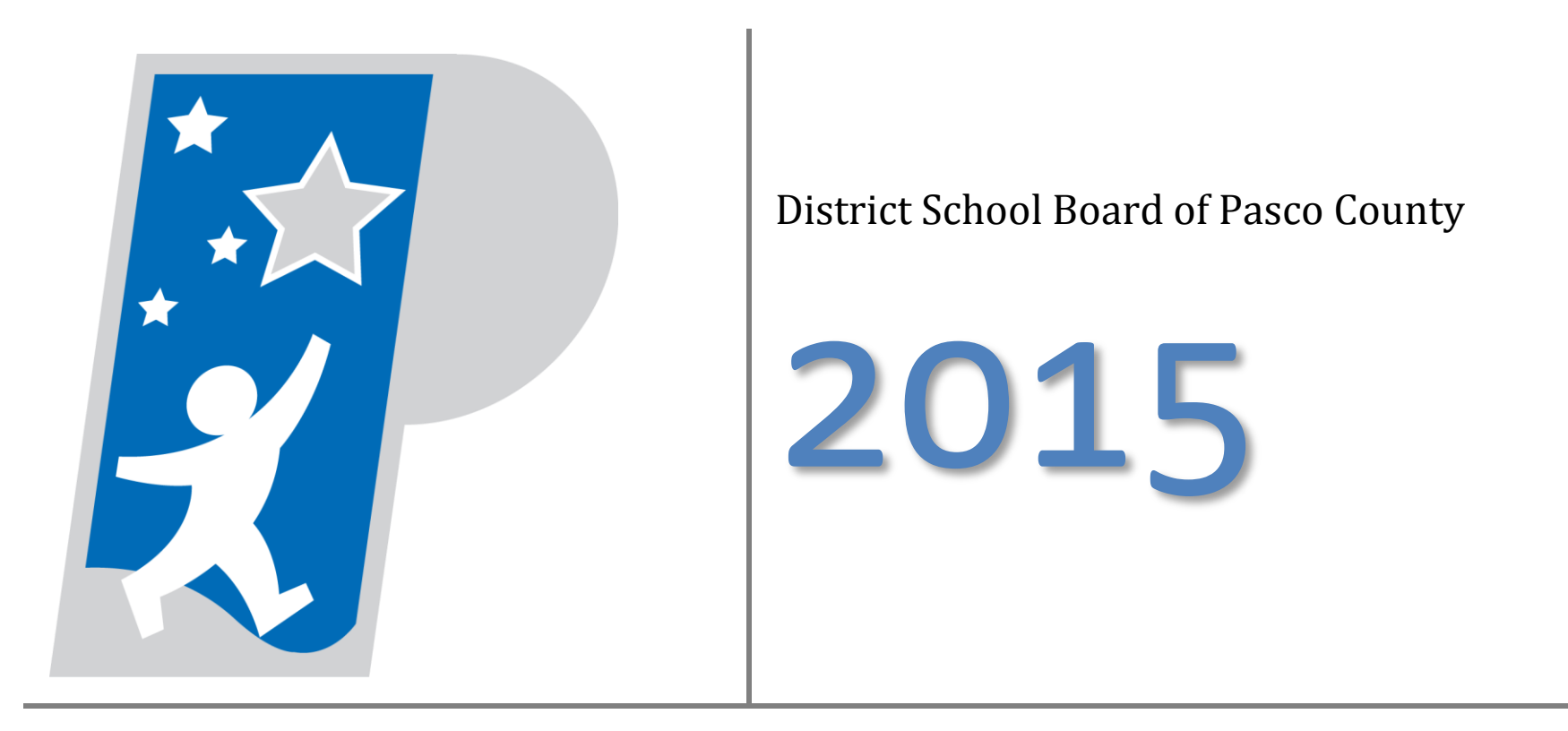

Retiree Guide to Employee Self Service Online Enrollment

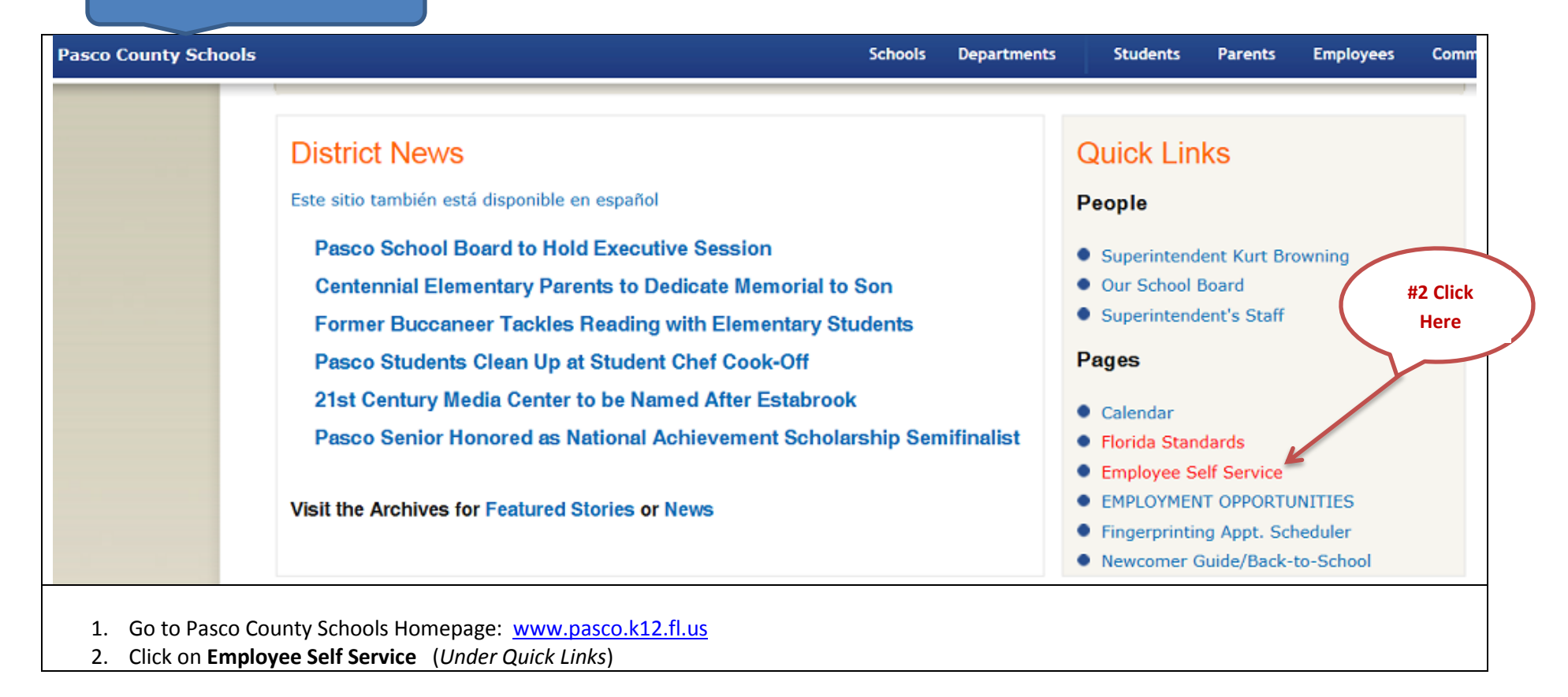

| tyler<br>technologies                                                                                        | C<br>H<br>Log In         |
|----------------------------------------------------------------------------------------------------|--------------------------|
| Employee Self Services                                                                                       | Home                     |
|                                                                                                    | Employment Opportunities |
| Click "Log In" at the top of the page<br>First Time Users:                                                   |                          |
| <ul> <li>Your user name will be your first and last name entered in the following format:</li> </ul>         |                          |
| <ul> <li>firstnamelastname</li> </ul>                                                                        |                          |
| <ul> <li>Your password is the last four (4) digits of your social security number.</li> </ul>                |                          |
| <ul> <li>You will be promoted to change your password after logging onto the system for the first</li> </ul> | time                     |

| Login |                                                                                                    | Home                                                                                          |
|-------|----------------------------------------------------------------------------------------------------|-----------------------------------------------------------------------------------------------|
|       | Before proceeding you must change your password.         New password must be at least 4 characters long.         Current password         New password         Password strength         Unacceptable         Confirm new password | You may reset your<br>password to any<br>word/number<br>combination that<br>you will remember |
|       | Change Cancel                                                                                                    |                                                                                               |

| tyler<br>technologies |                                                                    | Home                             |
|-----------------------|--------------------------------------------------------------------|----------------------------------|
| Login                 |                                                                    |                                  |
| Login                 | Your password has been successfully changed.                       | Home<br>Employment Opportunities |
|                       | Continue                                                           |                                  |
|                       | You will receive the above message once you have successfully chan | ged your password.               |

| <b>view tyler</b><br>technologies                                                                                                    | Clic                                                              |
|----------------------------------------------------------------------------------------------------|-------------------------------------------------------------------|
| Employee Self Services                                                                                                    | Here<br>Home<br>Employee Self Service<br>Employment Opportunities |
| <ul> <li>Click the "Employee Self Service" tab on the navigation menu</li> <li>You will be directed to the "Employee Self Service" Homepage</li> </ul> |                                                                   |

| Announcements                                                                        |                                                                        |                                                                           |                                | Employee Self Se ice |
|--------------------------------------------------------------------------------------|------------------------------------------------------------------------|---------------------------------------------------------------------------|--------------------------------|----------------------|
| Message from Human Resources and Educ<br>leave balance on the last Friday of each mo | cator Quality: Effective July 1, 2<br>onth. Vacation accruals will con | 2014 sick leave accruals will be ad<br>tinue to be added to your leave ba | ded to your<br>alance each pay | Benefits             |
| penou.                                                                               |                                                                        |                                                                           |                                | Certifications       |
| Personal information                                                                 |                                                                        |                                                                           | View profile                   | Pay/Tax Information  |
|                                                                                      |                                                                        |                                                                           |                                | Personal Information |
| Phone Email                                                                          |                                                                        |                                                                           |                                | Substitute Teaching  |
| Time off                                                                             |                                                                        |                                                                           |                                |                      |
| Paychecks                                                                            |                                                                        | Show p                                                                    | aycheck amounts                |                      |
|                                                                                      | Previous paychecks                                                     | Tools<br>Paycheck simulator<br>View last year's W2                        |                                |                      |

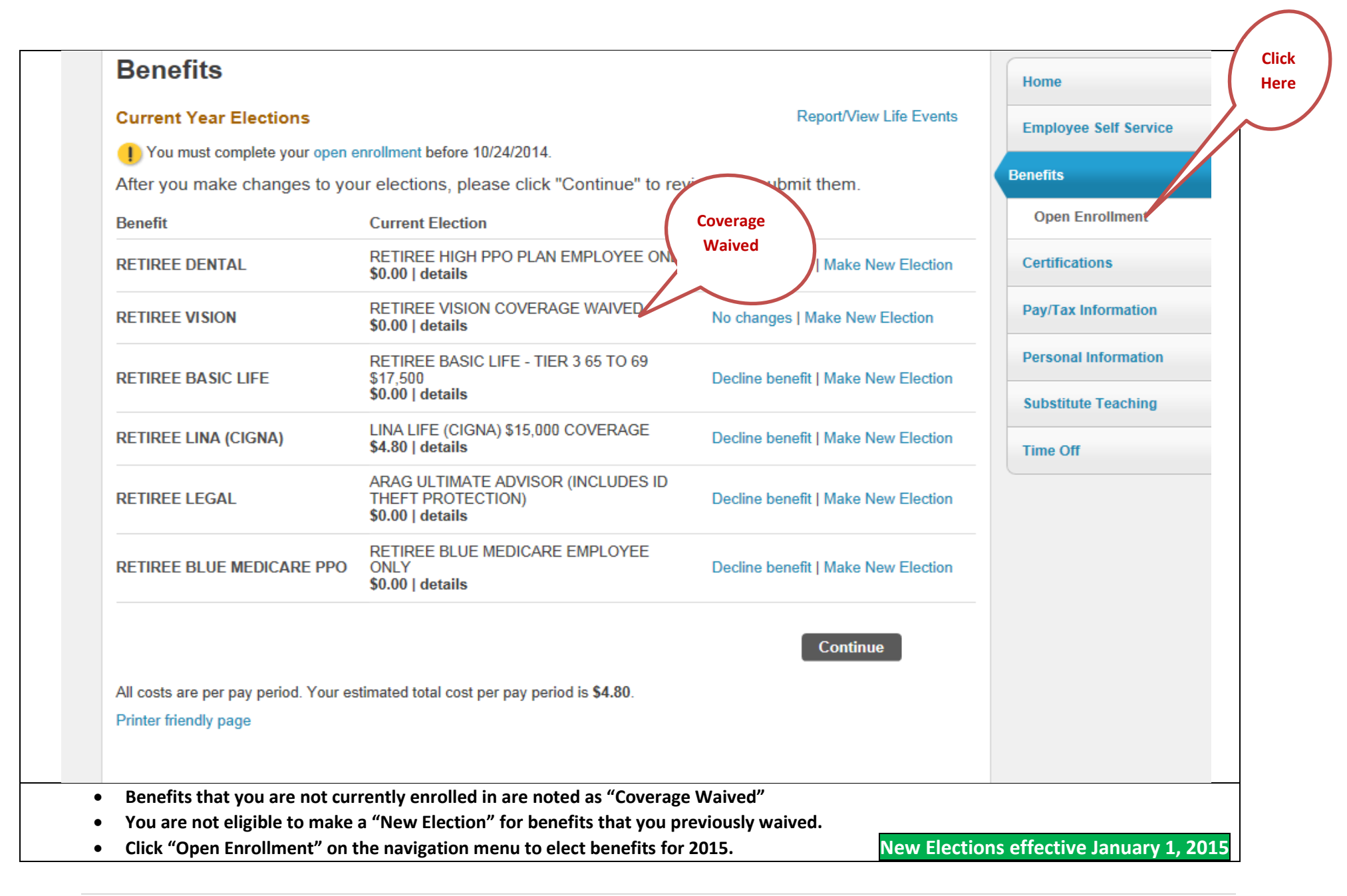

## Make Elections

## Make a selection for each benefit, then click "Continue". You must submit this enrollment by 10/24/2014.

| Benefit                               | Current Election                                                                        | New Election                 |                                                  | Open Enrollment     |
|---------------------------------------|-----------------------------------------------------------------------------------------|------------------------------|--------------------------------------------------|---------------------|
| RETIREE MEDICAL                       | No Election<br>Made                                                                     | Election Not<br>Made         | Make New Election                                | Certifications      |
| RETIREE BLUE MEDICARE PPO             | RETIREE BLUE<br>MEDICARE<br>EMPLOYEE<br>ONLY<br>\$0.00   details                        | Election Not<br>Made         | Decline benefit   No changes   Make New Election | Pay/Tax Information |
| RETIREE DENTAL                        | RETIREE HIGH<br>PPO PLAN<br>EMPLOYEE<br>ONLY<br>\$0.00   details                        | Election Not<br>Made         | No changes   Make New Election                   | Substitute Teaching |
| RETIREE VISION                        | RETIREE<br>VISION<br>COVERAGE<br>WAIVED<br>\$0.00   details                             | Election Not<br>Made         | No changes   Make New Election                   |                     |
| RETIREE MINNESOTA LIFE                | RETIREE BASIC<br>LIFE - TIER 3 65<br>TO 69 \$17,500<br>\$0.00   details                 | Election Not<br>Made         | Decline benefit   No changes   Make New Election |                     |
| LEGAL SERVICES                        | No Election<br>Made                                                                     | Election Not<br>Made         | Decline benefit   Make New Election              |                     |
| RETIREE LINA (CIGNA)                  | LINA LIFE<br>(CIGNA) \$15,000<br>COVERAGE<br>\$4.80   details                           | Election Not<br>Made         | No changes   Make New Election                   |                     |
| RETIREE LEGAL                         | ARAG<br>ULTIMATE<br>ADVISOR<br>(INCLUDES ID<br>THEFT<br>PROTECTION)<br>\$0.00   details | Election Not<br>Made         | Decline benefit   Make New Election              |                     |
| All costs are per pay period. Your es | timated total cost per                                                                  | r pay period is <b>\$0</b> . | Continue                                         |                     |

- You must make an election for each benefit in order to complete your Open Enrollment.
- You can only make changes to benefits that you are currently enrolled in.
- If you enroll in a benefit that you are not eligible to enroll in, it will automatically be deleted without notice.

If your Current Election Column states that you have "No Election Made" or "Waived", you are not eligible to make a new election. You must waive or decline coverage under the new election.

Reminder: If you waive or cancel a current benefit, you cannot reenroll in that benefit in the future.

Home

**Employee Self Service** 

| Senefits<br>RETIREE MEDICAL                                                                                                    | FLORIDA BLUE (PROVIDERS)   MEDICA          | L Home<br>Employee Self Service    |
|----------------------------------------------------------------------------------------------------|--------------------------------------------|------------------------------------|
| HMO BASIC                                                                                                    |                                            | Ete                                |
| <ul> <li>RETIREE BASIC HMO EMPLOYEE ONLY<br/>Employee Cost \$515.79</li> <li>ENTER NATIONAL PROVIDER ID NUMBER (NPI 10 DIGITS) :</li> </ul> |                                            | Enter NPI for the plan chosen here |
| <ul> <li>RETIREE BASIC HMO EMPLOYEE + 1<br/>Employee Cost \$921.97<br/>ENTER NATIONAL PROVIDER ID NUMBER (NPI 10 DIGITS) :</li> </ul>       | 1234567890                                 | Pay/Tax Information                |
| <ul> <li>RETIREE BASIC HMO EMPLOYEE + 2<br/>Employee Cost \$1,275.11<br/>ENTER NATIONAL PROVIDER ID NUMBER (NPI 10 DIGITS) :</li> </ul>     |                                            | Substitute Teaching                |
| HMO PREMIUM                                                                                                    |                                            | Time Off                           |
| PPO STANDARD                                                                                                    |                                            |                                    |
| WAIVE MEDICAL OPTION     Click Here to Add De                                                                                               | pendents                                   |                                    |
| here are no dependents to display.                                                                                                    |                                            |                                    |
| Continue Cancel                                                                                                    |                                            |                                    |
|                                                                                                    |                                            |                                    |
| e to have your primary care provider's National Prov                                                                                        | vider ID (NPI) number readily available fo | or entry during open enrollment.   |

| Benefits<br>RETIREE MEDICAL                                                                                       | FL                                                   | ORIDA BLUE (PROVIDERS)   MEDICAL | Home            |
|----------------------------------------------------------------------------------------------------|------------------------------------------------------|----------------------------------|-----------------|
|                                                                                                    |                                                      |                                  | Employee Self   |
| ⊞ HMO BASIC                                                                                                    |                                                      |                                  | Benefits        |
| RETIREE BASIC HMO EN     Employee Cost \$515 79                                                                   | Add a new d                                          | ependent                         | Open Enrollm    |
| ENTER NATIONAL PROV                                                                                               | First name                                           |                                  | Certifications  |
| RETIREE BASIC HMO EM                                                                                              | Middle initial                                       |                                  |                 |
| Employee Cost \$921.97<br>ENTER NATIONAL PROV                                                                     | Last name                                            |                                  | Pay/Tax Inform  |
|                                                                                                    | Date of birth                                        |                                  | Personal Inform |
| C RETIREE BASIC HMO EM<br>Employee Cost \$1,275.11<br>ENTER NATIONAL PROV                                         | Gender                                               | ~                                | Substitute Tead |
| Enternonioneritory                                                                                                | Relationship                                         | <b>````</b>                      | Time Off        |
| HMO PREMIUM                                                                                                    | SSN # (include dashes)                               |                                  |                 |
| PPO STANDARD                                                                                                    | ENTER NATIONAL PROVIDER ID<br>NUMBER (NPI 10 DIGITS) |                                  |                 |
| ■ WAIVE MEDICAL OPTION                                                                                            |                                                      | OK Cancel                        |                 |
| Add new dependent                                                                                                 |                                                      |                                  |                 |
| There are no dependents to display.                                                                               |                                                      |                                  |                 |
| - Fator information for your land de                                                                              |                                                      | ha alaa.                         |                 |
| <ul> <li>Enter information for your legal dej         <ul> <li>Full Name (First, MI, Last)</li> </ul> </li> </ul> | bendent(s) that you are covering under t             | ne plan:                         |                 |
| • Date of Birth                                                                                                   |                                                      |                                  |                 |
| o <b>Gender</b>                                                                                                   |                                                      |                                  |                 |
| <ul> <li>Relationship (Spouse, Child,</li> </ul>                                                                  | or Grandchild)                                       |                                  |                 |
| <ul> <li>Social Security Number</li> </ul>                                                                        |                                                      |                                  |                 |
| <ul> <li>Primary Care Provider's Nat</li> </ul>                                                                   | onal Provider ID Number                              |                                  |                 |

| Benefits<br>RETIREE MEDICAL                                   | FLORIDA BLUE (PROVIDERS)   MEDICAL | Home                  |
|---------------------------------------------------------------|------------------------------------|-----------------------|
|                                                               |                                    | Employee Self Service |
| HMO BASIC                                                     |                                    | Benefits              |
| ■ HMO PREMIUM                                                 |                                    | Open Enrollment       |
| PPO STANDARD                                                  |                                    | Certifications        |
| RETIREE PPO STANDARD EMPLOYEE ONLY<br>Employee Cost \$603.29  |                                    | Pay/Tax Information   |
| RETIREE PPO STANDARD EMPLOYEE + 1<br>Employee Cost \$1,243.73 |                                    | Personal Information  |
| RETIREE PPO STANDARD EMPLOYEE + 2                             |                                    | Substitute Teaching   |
| Employee Cost \$1,664.35                                      |                                    | Time Off              |
| WAIVE MEDICAL OPTION     Click Here to Add Dependents         |                                    |                       |
| There are no dependents to display.                           |                                    |                       |

| Benefits<br>RETIREE MEDICAL                                                                                                    | FLORIDA BLUE (PROVIDERS)   MEDICAL                                            | Home                            |
|----------------------------------------------------------------------------------------------------|-------------------------------------------------------------------------------|---------------------------------|
|                                                                                                    |                                                                               | Employee Self Service           |
| HMO BASIC                                                                                                    |                                                                               | Benefits                        |
| ■ HMO PREMIUM                                                                                                    | Add a new dependent                                                           | Open Enrollment                 |
| PPO STANDARD                                                                                                    | First name                                                                    | Certifications                  |
| RETIREE PPO STANDAR<br>Employee Cost \$603.29                                                                                                    | Middle initial                                                                | Pay/Tax Information             |
| RETIREE PPO STANDAR<br>Employee Cost \$1,243.73                                                                                                    | Last name Date of birth                                                       | Personal Information            |
| RETIREE PPO STANDAR<br>Employee Cost \$1,664.35                                                                                                    | Gender                                                                        | Substitute Teaching<br>Time Off |
| <ul> <li>WAIVE MEDICAL OPTION</li> <li>Add new dependent</li> <li>There are no dependents to displ</li> </ul>                                                                                                    | SSN # (include dashes)                                                        |                                 |
| Continue Cancel                                                                                                    |                                                                               |                                 |
| <ul> <li>Enter information for your legal         <ul> <li>Full Name (First, MI, Last</li> <li>Date of Birth</li> <li>Gender</li> <li>Relationship (Spouse, Ch</li> <li>Social Security Number</li> </ul> </li> </ul> | dependent(s) that you are covering under the plan:<br>)<br>ld, or Grandchild) |                                 |

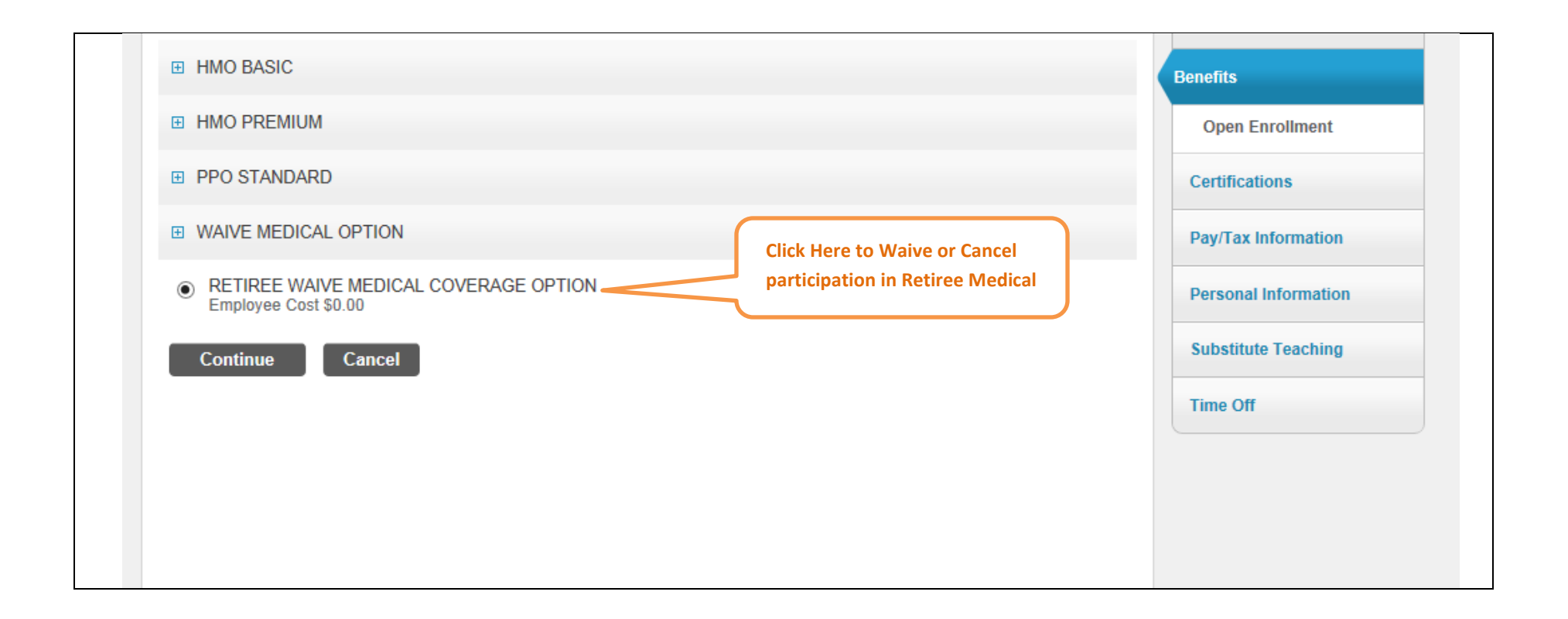

| Benefits<br>RETIREE BLUE MEDICARE PPO                         | Home                  |
|---------------------------------------------------------------|-----------------------|
| Retirees/Spouses Age 65+                                      | Employee Self Service |
| MEDICARE OPTION 65+                                           | Benefits              |
| RETIREE BLUE MEDICARE EMPLOYEE ONLY                           | Open Enrollment       |
| Employee Cost \$306.05                                        | Certifications        |
| RETIREE BLUE MEDICARE EMPLOYEE + 1     Employee Cost \$612.10 | Pay/Tax Information   |
| Decline                                                       | Personal Information  |
|                                                               | Substitute Teaching   |
| Continue Cancel                                               | Time Off              |
|                                                               |                       |
|                                                               |                       |
| IMPORTANT – PLEASE R                                          | READ                  |

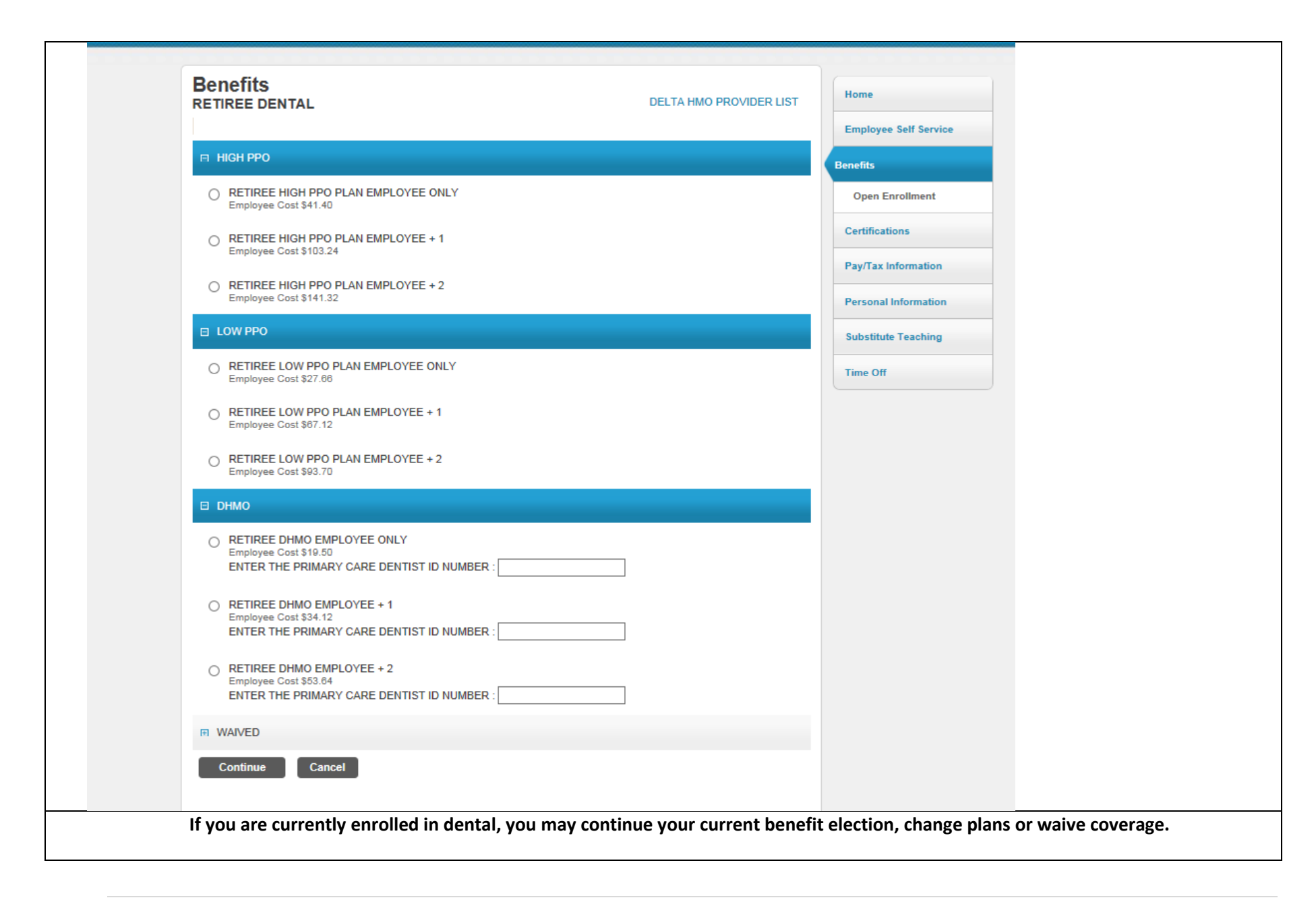

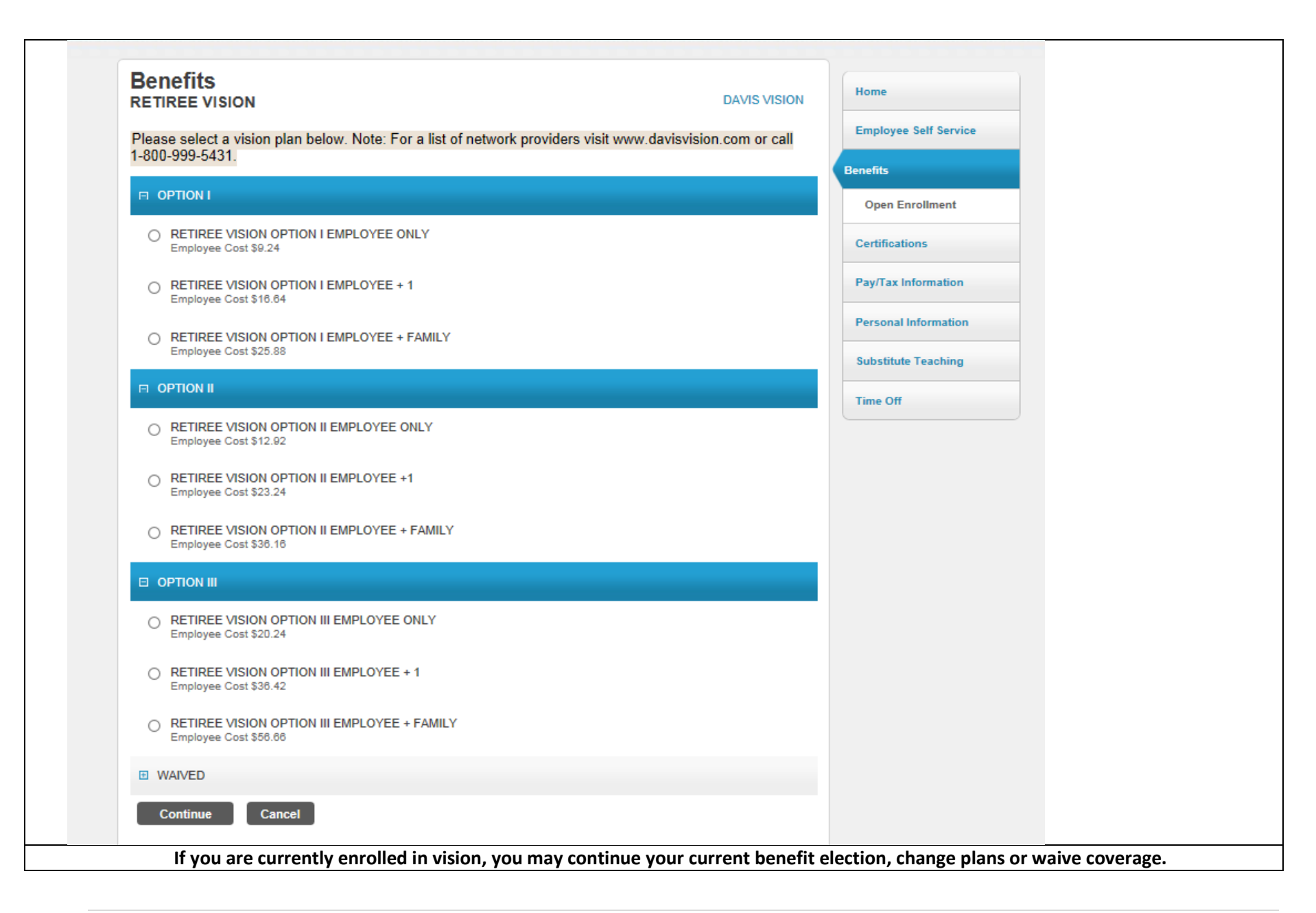

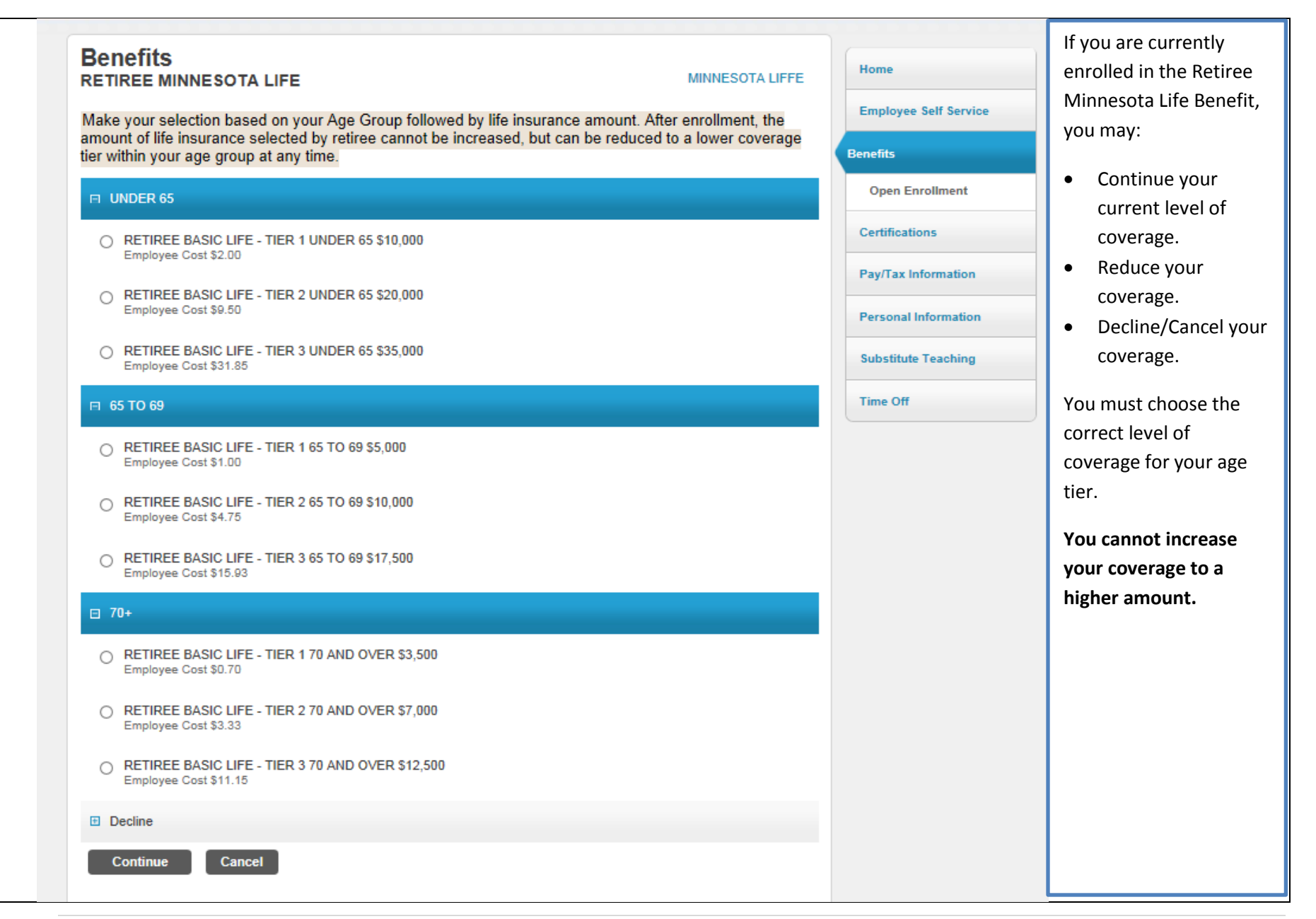

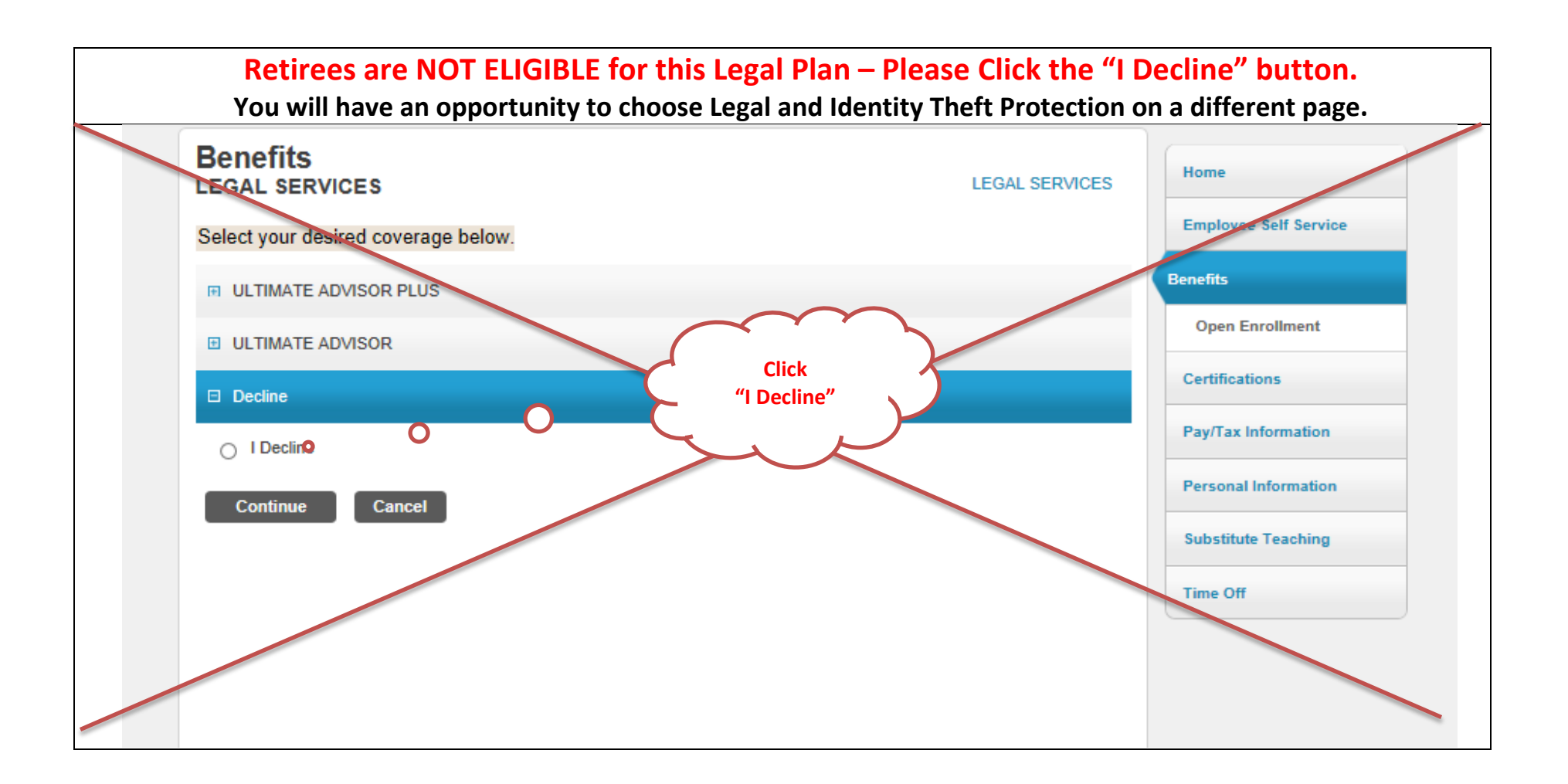

| Benefits<br>Retiree Lina (Cigna)                                      | LINA (CIGNA) | Home                                     |
|-----------------------------------------------------------------------|--------------|------------------------------------------|
|                                                                       |              | Employee Self Service                    |
| □ RETIREE LINA LIFE (CIGNA)                                           |              | Benefits                                 |
| C LINA LIFE (CIGNA) \$5,000 COVERAGE<br>Employee Cost \$2.50          |              | Open Enrollment                          |
| LINA LIFE (CIGNA) \$10,000 COVERAGE<br>Employee Cost \$5.00           |              | Certifications                           |
| LINA LIFE (CIGNA) \$15,000 COVERAGE<br>Employee Cost \$7.50           |              | Pay/Tax Information Personal Information |
| C LINA LIFE (CIGNA) WAIVE COVERAGE<br>Employee Cost \$0.00            |              | Substitute Teaching                      |
| Continue Cancel                                                       |              | Time Off                                 |
|                                                                       |              |                                          |
| e currently enrolled in the Retiree LINA (Cigna) Life Benefit, you ma | ау:          |                                          |
| ice your coverage or                                                  |              |                                          |
| ve vour coverage                                                      |              |                                          |

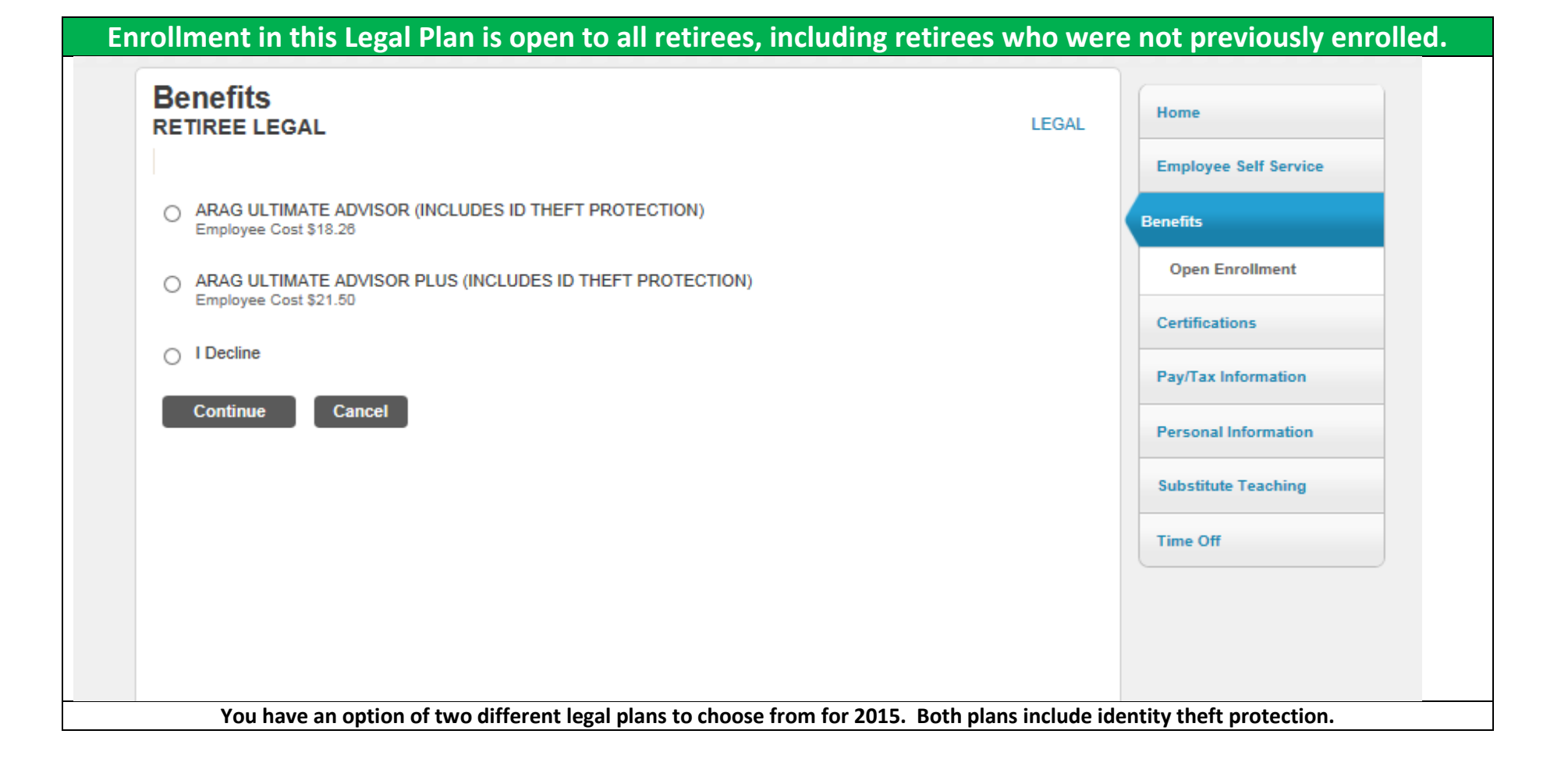

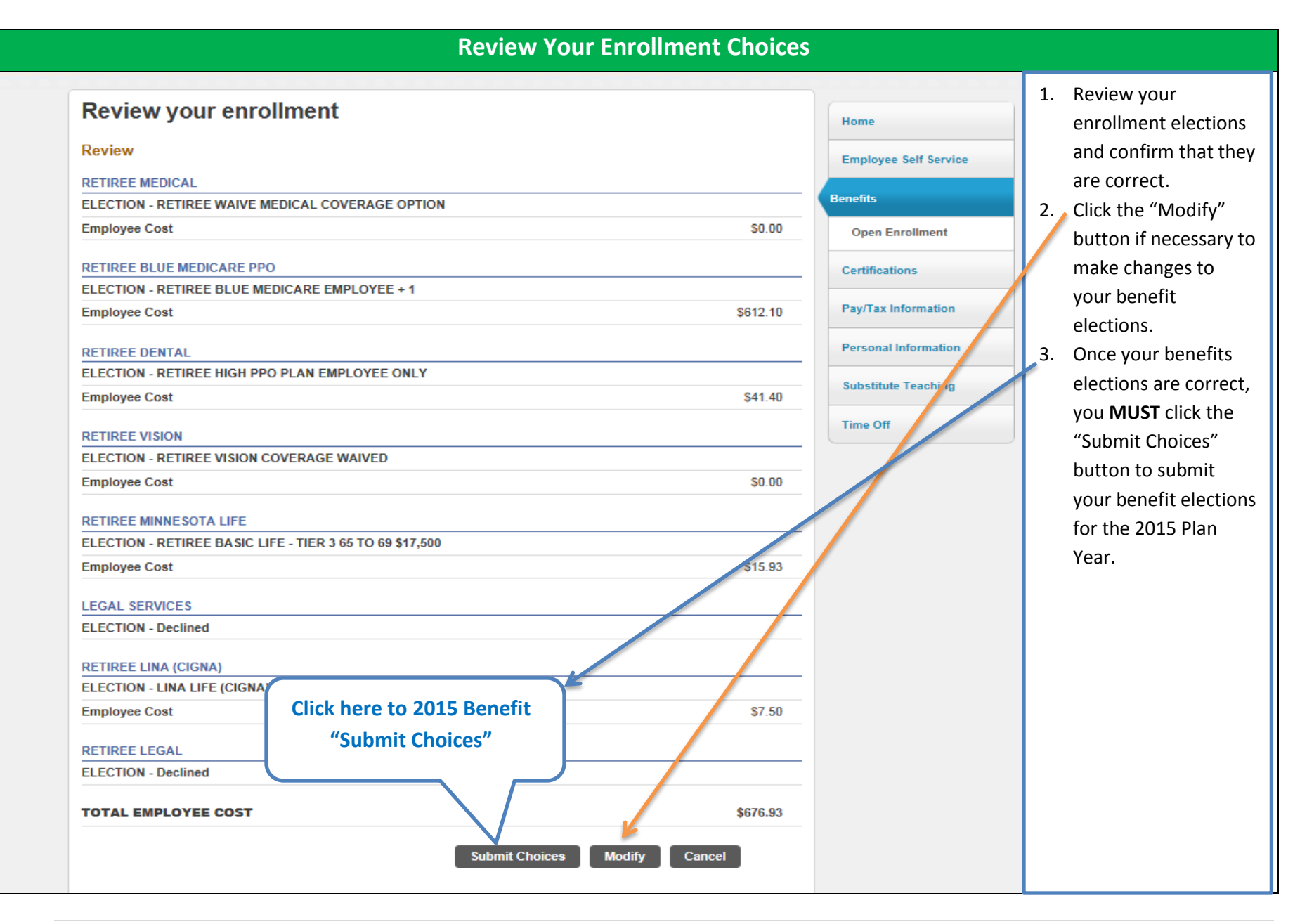

| a | copy of your summary.                                                                                                    | , serients, you will be requ |
|---|----------------------------------------------------------------------------------------------------|------------------------------|
|   | Confirmation                                                                                                    | Home                         |
|   | Confirmation                                                                                                    | Employee Self Service        |
|   | Your enrollment was submitted successfully. You can make changes until your choices have been approved, at which time you will receive a confirmation email. You may want to print this page for your records. | Benefits                     |
|   | Please click on the "Printer friendly page" just below this text to print this page for your records. Please                                                                                                   | Open Enrollment              |
|   | note, a confirmation email will NOT be automatically sent to you. Thank you for your submission. Employee Benefits and Risk Management, HREQ                                                                   | Certifications               |
|   | Click here to print a copy of your                                                                                                    | Pay/Tax Information          |
|   | RETIREE MEDICAL         confirmation statement                                                                                                    | Personal Information         |
|   | Employee Cost \$0.00                                                                                                    |                              |
|   |                                                                                                    | Substitute Teaching          |
|   | RETIREE BLUE MEDICARE PPO                                                                                                    | Time Off                     |
|   | Employee Cost S612.10                                                                                                    |                              |
|   |                                                                                                    |                              |
|   | RETIREE DENTAL                                                                                                    |                              |
|   | ELECTION - RETIREE HIGH PPO PLAN EMPLOYEE ONLY                                                                                                    |                              |
|   | 541.40                                                                                                    |                              |
|   | RETIREE VISION                                                                                                    |                              |
|   | ELECTION - RETIREE VISION COVERAGE WAIVED                                                                                                    |                              |
|   | Employee Cost \$0.00                                                                                                    |                              |
|   | RETIREE MINNESOTA LIFE                                                                                                    |                              |
|   | ELECTION - RETIREE BASIC LIFE - TIER 3 65 TO 69 \$17,500                                                                                                    |                              |
|   | Employee Cost \$15.93                                                                                                    |                              |

| Home Address      | change –<br>910<br>NE         | 5 BULLRUSH CT,<br>W PORT RICHEY, FL 34654 |          |                      | Employee Self Service |
|-------------------|-------------------------------|-------------------------------------------|----------|----------------------|-----------------------|
| E-mail            |                               |                                           |          |                      | Benefits              |
| Alternate E-mail  |                               |                                           |          |                      | Certifications        |
| Telephone         |                               |                                           | A        | dd Telephone Number  | Pay/Tax Information   |
| Туре              | Description                   | Number                                    | Unlisted |                      | Personal Information  |
| PRIMARY           | HOME PHONE                    | 727-207-4823                              | No       | Change               | Employee Profile      |
| Dependents        |                               |                                           |          | Add Dependent        | Substitute Teaching   |
| No Dependent info | ormation to display.          |                                           |          |                      | Time Off              |
| Emergency Cont    | acts                          |                                           | X        | Id Emergency Contact |                       |
| No Emergency Co   | ntact information to display. |                                           |          |                      |                       |
|                   |                               |                                           |          |                      |                       |
|                   |                               |                                           |          |                      |                       |

District School Board of Pasco County Office for Human Resources and Educator Quality Employee Benefits and Risk Management 7227 Land O' Lakes Blvd. Land O' Lakes, FL 34638

(813) 794-2253 | (727) 774-2253 | (352) 524-2253

www.pasco.k12.fl.us/benefits